Инструкция по загрузке образа ОС Linux на процессорные платы К-88 и установке ПО АТС М-200.

## Необходимое оборудование:

- Компьютер с установленной ОС Linux. Примечание. В результате нескольких неудачных экспериментов выявлена нестабильная работа подключения при использовании ОС Linux, установленной в виртуализированной среде (VMWARE). Плата периодически отваливалась, так что процесс прошивки становился невозможным.
- 2. Набор кабелей для подключения платы К-88 по RS-232 интерфейсу (сом порт) кабель-переходник USB-COM (если на компьютере нет сом порта)

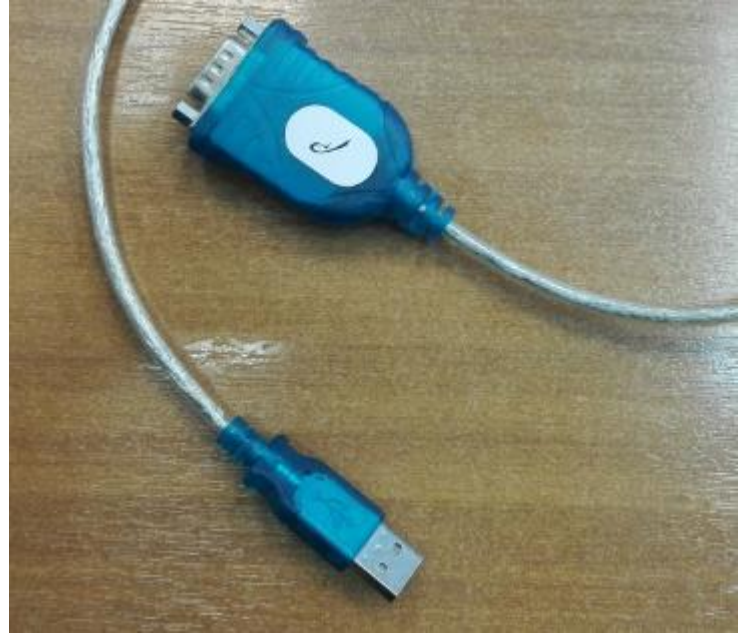

- удлинитель разъема DB-9 (мама-мама)

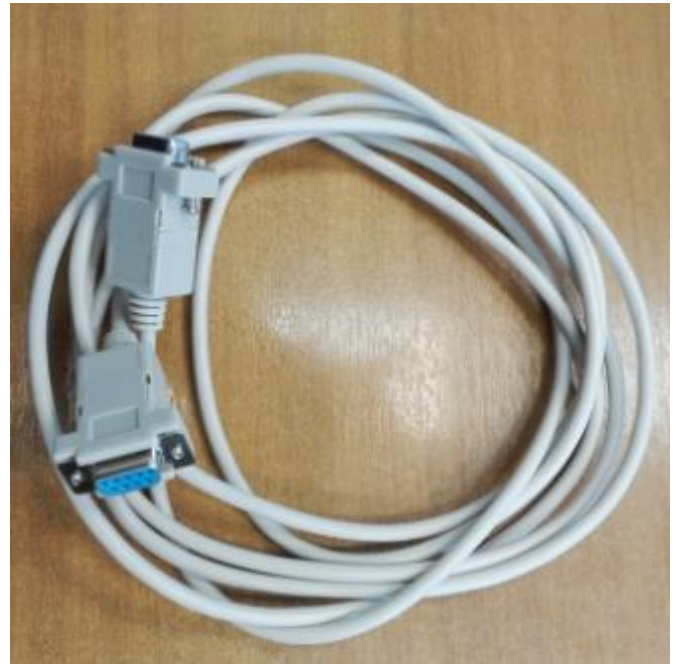

- кабель для непосредственного подключения к плате К-88

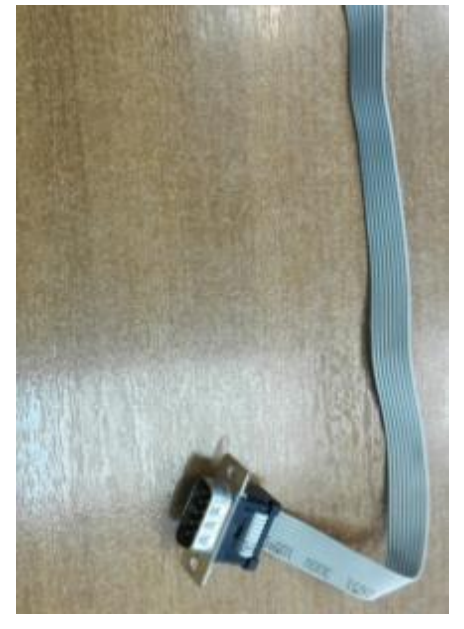

В итоге, должна получиться следующая последовательность кабелей

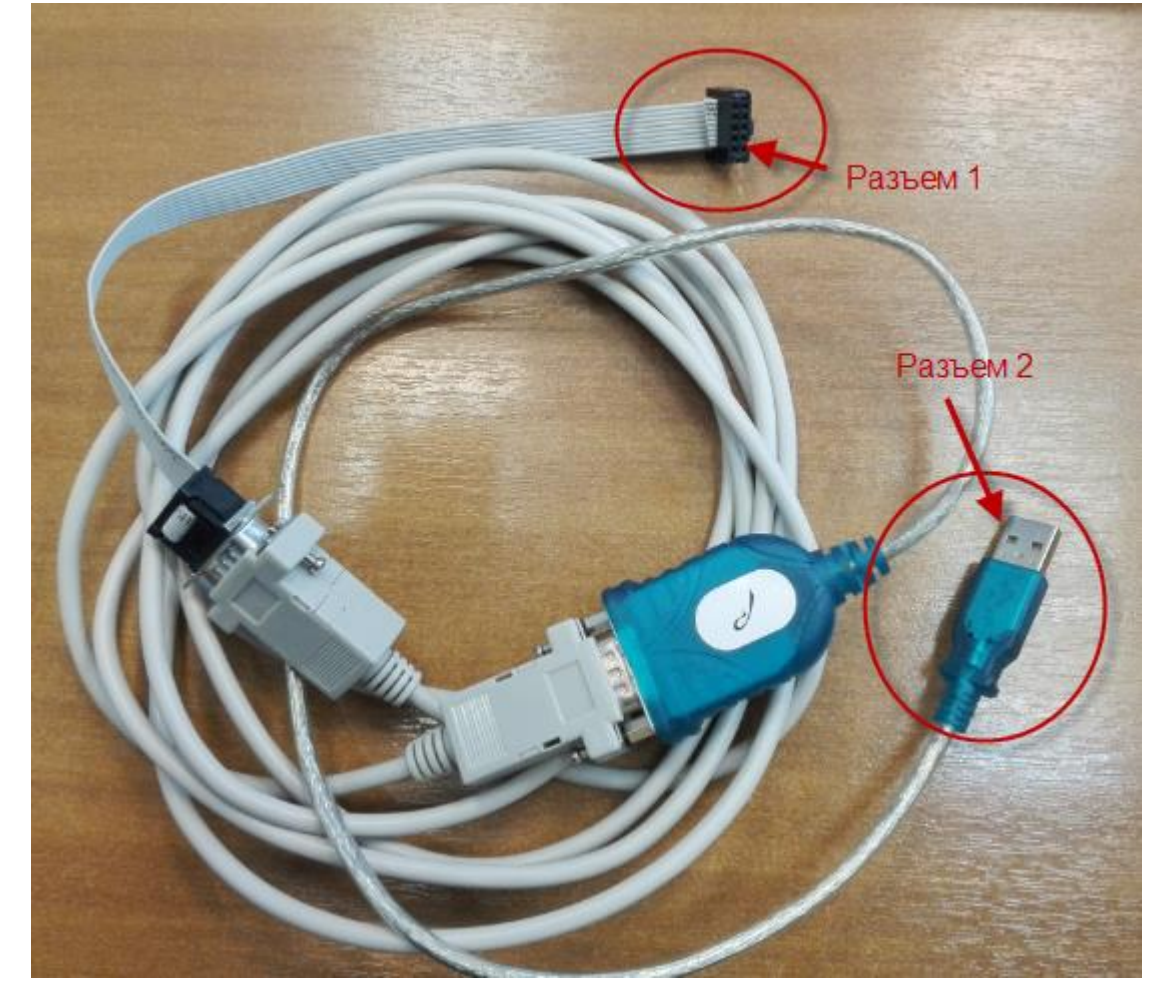

3. Ethernet патчкорд.

Учитывая небольшой размер квадратного отверстия на лицевой стороне платы К-88 для доступа к микроUSB интерфейсу

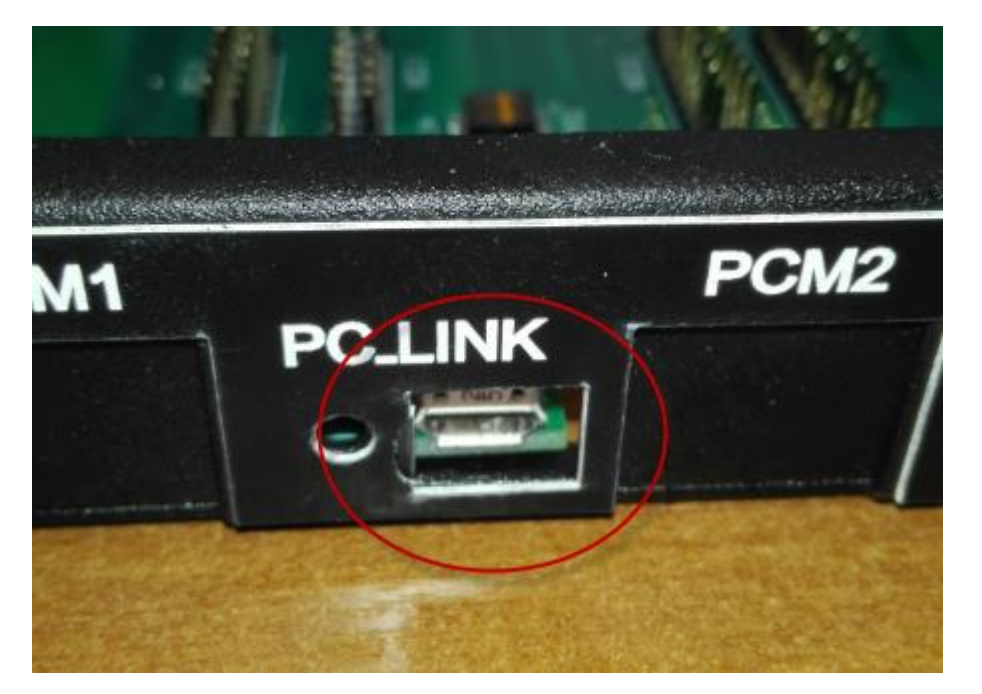

Необходимо применять USB – микроUSB кабель с максимально тонким корпусом в области микроUSB разъема. Также для более удобного подключения можно несильно нажать на плату с обратной стороны микроUSB разъема.

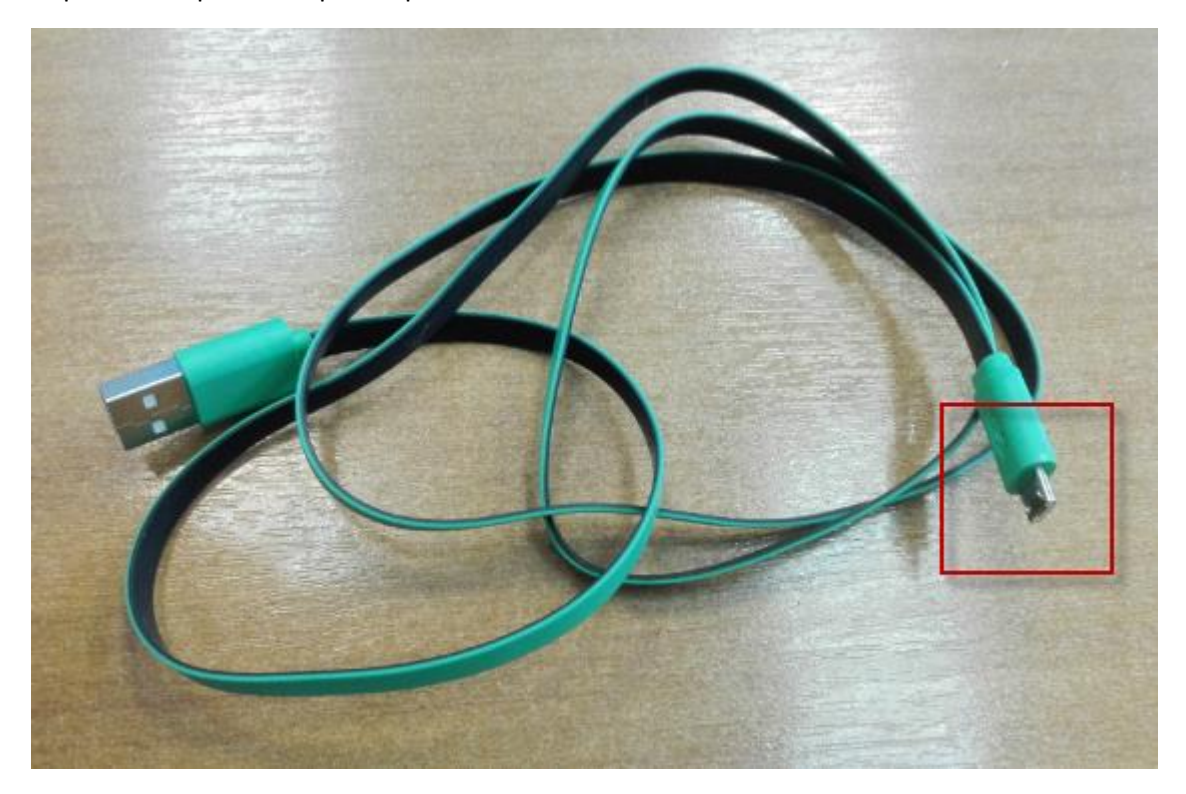

## Необходимое ПО:

 Образ системы и программу для «заливки» образа в память платы. Файл marsboard.tar (архивный) содержит:

 образ ОС (каталог image)
 программу «заливки» образа - rkflashtool (каталог rkflashtool)
 Примечание. Перед началом работы необходимо установить программу в систему. Для чего заходим в каталог программы «заливки» образа - /rkflashtool и устанавливаем командой «make install».

- скрипт для запуска процесса – make\_mal\_rk3066.sh

2. ПО ATC M200

Комплект файлов, необходимых для работы АТС М-200:

Для последнего релиза 01.09.2016г. комплект файлов состоит из:

- atsupdate
- BIN-MAL-RK3066-51035.tar
- options
- update\_doc\_files-00.14.tar
- update\_files\_rk3066\_0.0.1.tar
- update\_sort\_files-00.14.tar
- update\_web\_files-00.14.tar
- WWW-MAL-51035.tar

Последовательность действий.

1. Подключаем Разъем 1 ( см. фото ) к разъему Console X7 на процессорной плате

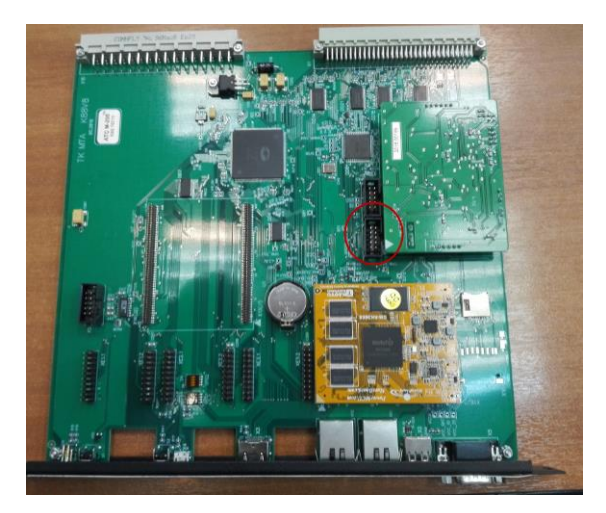

- Подключаем Разъем 2 к USB разъему компьютера.
   Примечание. Для корректной работы переходника USB-COM, должны быть предварительно установлены драйверы в OC.
- 3. Настраиваем подключение по COM порту в программе Putty, используя следующие параметры:

| 🔀 PuTTY Configuration                                                                                                    |                                                                                                    |                                                                       | ? ×   |
|----------------------------------------------------------------------------------------------------|----------------------------------------------------------------------------------------------------|-----------------------------------------------------------------------|-------|
| Category:                                                                                                    |                                                                                                    |                                                                       |       |
| <ul> <li>Session</li> <li>Logging</li> <li>Terminal</li> <li>Keyboard</li> <li>Bell</li> <li>Features</li> <li>Window</li> <li>Appearance</li> <li>Behaviour</li> <li>Translation</li> <li>Selection</li> <li>Colours</li> <li>Connection</li> <li>Data</li> <li>Proxy</li> <li>Telnet</li> <li>Rlogin</li> <li>SSH</li> <li>Serial</li> </ul> | Options controllin<br>Select a serial line<br>Serial line to connect to<br>Configure the serial line<br>Speed (baud)<br>Data bits<br>Stop bits<br>Parity<br>Flow control | ng local serial lines<br>COM4<br>115200<br>8<br>1<br>None<br>XON/XOFF |       |
| About Help                                                                                                    |                                                                                                    | Open C                                                                | ancel |

Номер серийного порта может быть отличным от указанного на скриншоте !

4. Вставляем плату в станцию, включаем питание и убеждаемся, что в терминале появляется информация о первичной загрузке

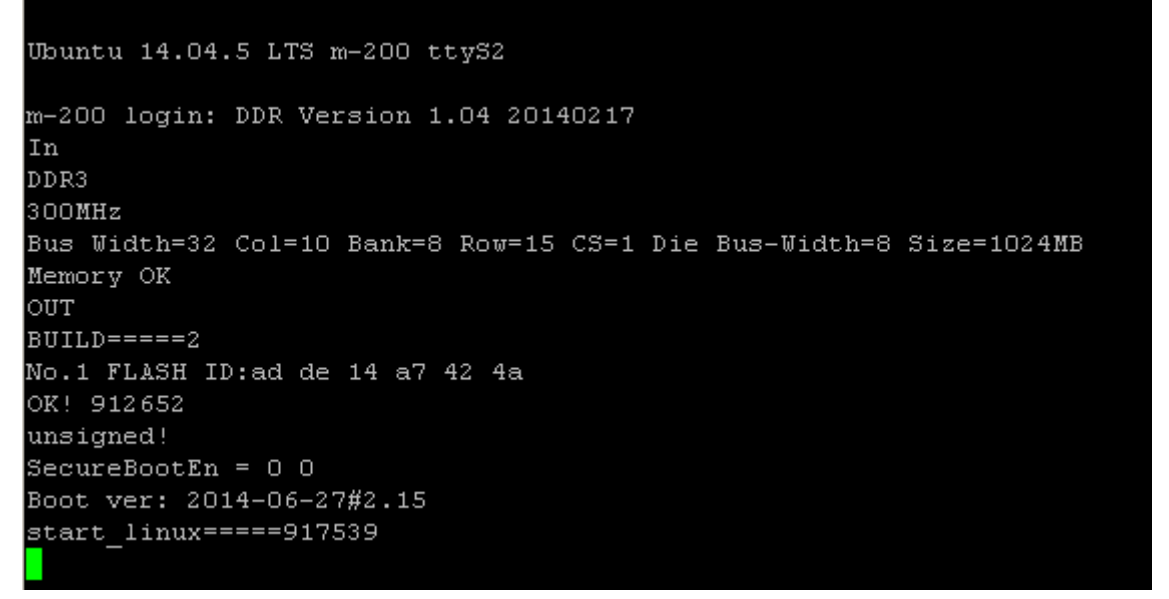

Это означает, что RS-232 интерфейс настроен верно и можно переходить к следующему шагу.

- 5. Выключаем питание станции.
- 6. Подключаем в разъем микроUSB ( PC\_LINK) платы K-88 кабель, зажимаем острым предметом кнопку рядом с разъемом и , удерживая кнопку нажатой, включаем питание станции. В терминале должна появиться следующая информация – "RECOVERY key is pressed." и через некоторое время появится сообщение UsbConnected. Теперь кнопку можно отпускать и подключать USB кабель к компьютеру с OC linux.

```
Ubuntu 14.04.5 LTS m-200 ttyS2
m-200 login: DDR Version 1.04 20140217
In
DDR3
300MHz
Bus Width=32 Col=10 Bank=8 Row=15 CS=1 Die Bus-Width=8 Size=1024MB
Memory OK
OUT
BUILD====2
No.1 FLASH ID:ad de 14 a7 42 4a
OK! 1636604
unsigned!
SecureBootEn = 0 0
Boot ver: 2014-06-27#2.15
RECOVERY key is pressed
UsbBoot 1642082
UsbHook ...2296436
powerOn 2296463
 2296460 12296463
E:Invaid tag(0x4D524150) !
Load failed!
 12298825 UsbConnected
```

При этом в терминале сообщение USB connected должно появиться еще три раза.

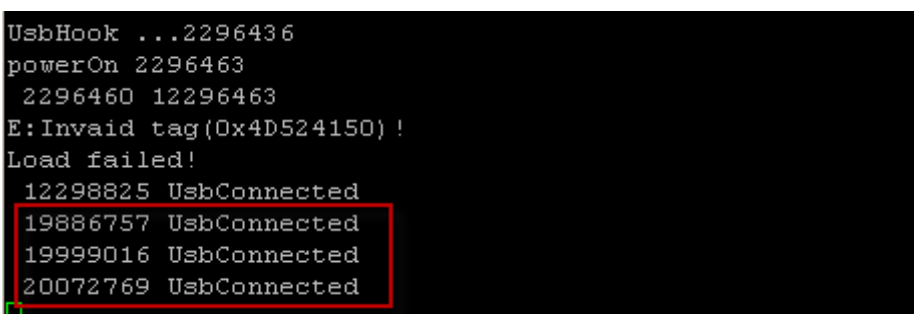

Примечание. На периодические сообщения power off в консоли не обращать внимание.

- 7. Из каталога с образом системы запускаем скрипт установки
  - sh make\_mal\_rk3066.sh
- 8. Начнется процесс «заливки», который характеризуется записью информации в разделы: boot, rootfs,ats, dumps,tarif,voice.

При этом скрипт «забирает» управление – ввод новых команд в консоли невозможен.

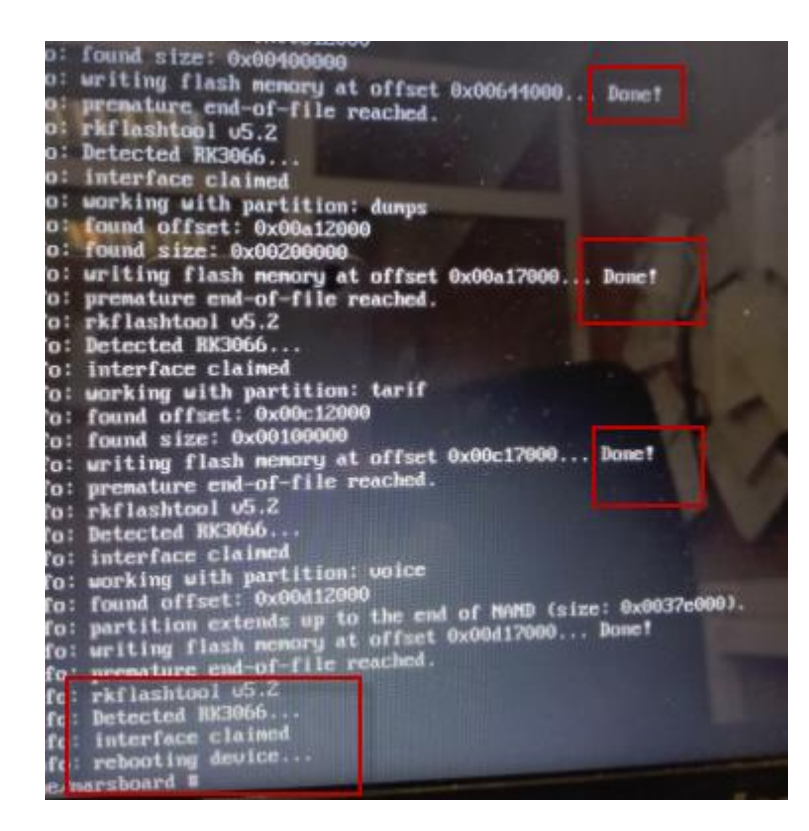

Процесс длится около 10 минут.

По окончании процесса появится сообщение – rebooting device и скрипт «отдаст» управление.

- 9. Перезагружаем плату по питанию при этом в терминале мы должны увидеть нормальную загрузку OC Linux ( UBUNTU )
- 10. Дожидаемся приглашения и вводим login-password (atsuser-atsuser)
- 11. Далее автоматически начнется процесс выравнивания разделов (resize partition), после чего появится окно

| Настройка МТА<br>Хотите произвести настройки от МТА? |  |
|------------------------------------------------------|--|
|                                                      |  |
| < Yes > < No >                                       |  |
|                                                      |  |

## Выбираем YES, на следующем окне

| Выберите ус     | Выб<br>тройство:       | ор устройства                                                   |             |
|-----------------|------------------------|-----------------------------------------------------------------|-------------|
| (*)<br>()<br>() | MAL<br>MP<br>CONVERTER | <mark>устройство МАЛ</mark><br>устройство МР<br>устройство СОРМ | 1 конвертор |
|                 | < <mark>0</mark> K >   | <cancel></cancel>                                               | •           |

IP адрес не меняем, нажимаем Ок.

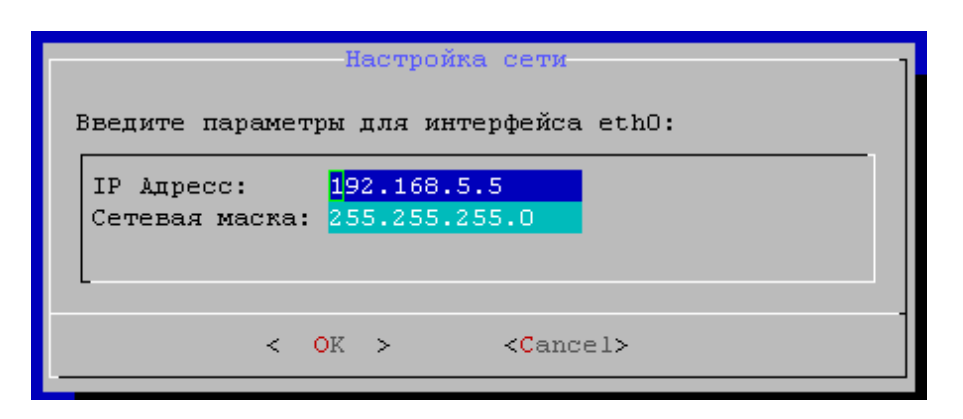

На этом процесс «заливки» окончен, можно переходить к установке ПО АТС.

- 12. Подключаемся к ATC по Ethernet.
- 13. Заходим в файл ATS/SYSCONFIG/@interfaces и изменяем IP адрес, маску и шлюз согласно настройкам текущей сети.
- 14. В каталог ATS/UPDATE с помощью программы WinSCP копируем необходимые файлы.
- 15. Переходим в режим root : su root ( pass root )
- 16. Даем команду chmod +x /ATS/UPDATE/atsupdate ( делаем файл исполняемым )
- 17. Даем команду /ATS/UPDATE/atsupdate mal (запускаем установку/обновление)
- 18. Дожидаемся окончания и перезагружаем модуль.
- 19. Подключаемся к АТС через SMPadmin и загружаем необходимую конфигурацию.

| SMP ATC |                       |       |           |             |            |              |           |        |     |
|---------|-----------------------|-------|-----------|-------------|------------|--------------|-----------|--------|-----|
| Γ       |                       |       | Активен   |             |            | Восстановить |           |        |     |
|         |                       | N≗    | Тип Мотор |             | Конфигурал |              | ия от     | Статус | ryc |
|         |                       | 100   | МАЛ       | 5.86.79     |            | отсутству    | јет       | ИГН    |     |
|         |                       |       |           |             | ц.,        |              |           |        | 48  |
|         |                       |       |           |             |            |              |           |        |     |
|         |                       |       |           |             |            |              |           |        |     |
|         |                       |       |           |             |            |              |           |        |     |
|         |                       |       |           |             |            |              |           |        |     |
|         |                       |       |           |             |            |              |           |        |     |
|         |                       |       |           |             |            |              |           |        |     |
|         |                       |       |           |             |            |              |           |        |     |
|         |                       |       |           |             |            |              |           |        |     |
|         |                       |       |           |             |            |              |           |        |     |
|         | •                     |       |           |             |            |              |           | •      |     |
|         | Отконть терминал      |       |           |             | Занг       |              | JULIA     | ٦      |     |
|         | открыть терминал      |       |           |             |            |              |           |        |     |
|         | Загрузка ПО           |       |           | Перезапуск  |            |              |           |        |     |
|         |                       |       |           |             |            |              | ╡         |        |     |
|         | Записать конфигурацию |       |           | Прочита     | ать конф   | игурацию     |           |        |     |
|         |                       | Снят  | ь трасси  | ровку       |            | Уста         | ановить в | время  |     |
|         | L.                    | anoen |           |             |            | 0            |           | чал    | Ē   |
|         | 301                   | апови | пь врема  | a pecilapia |            |              | пять жур  | пал    |     |
| P       |                       |       |           |             |            |              |           |        |     |